### Simple steps to activate service!

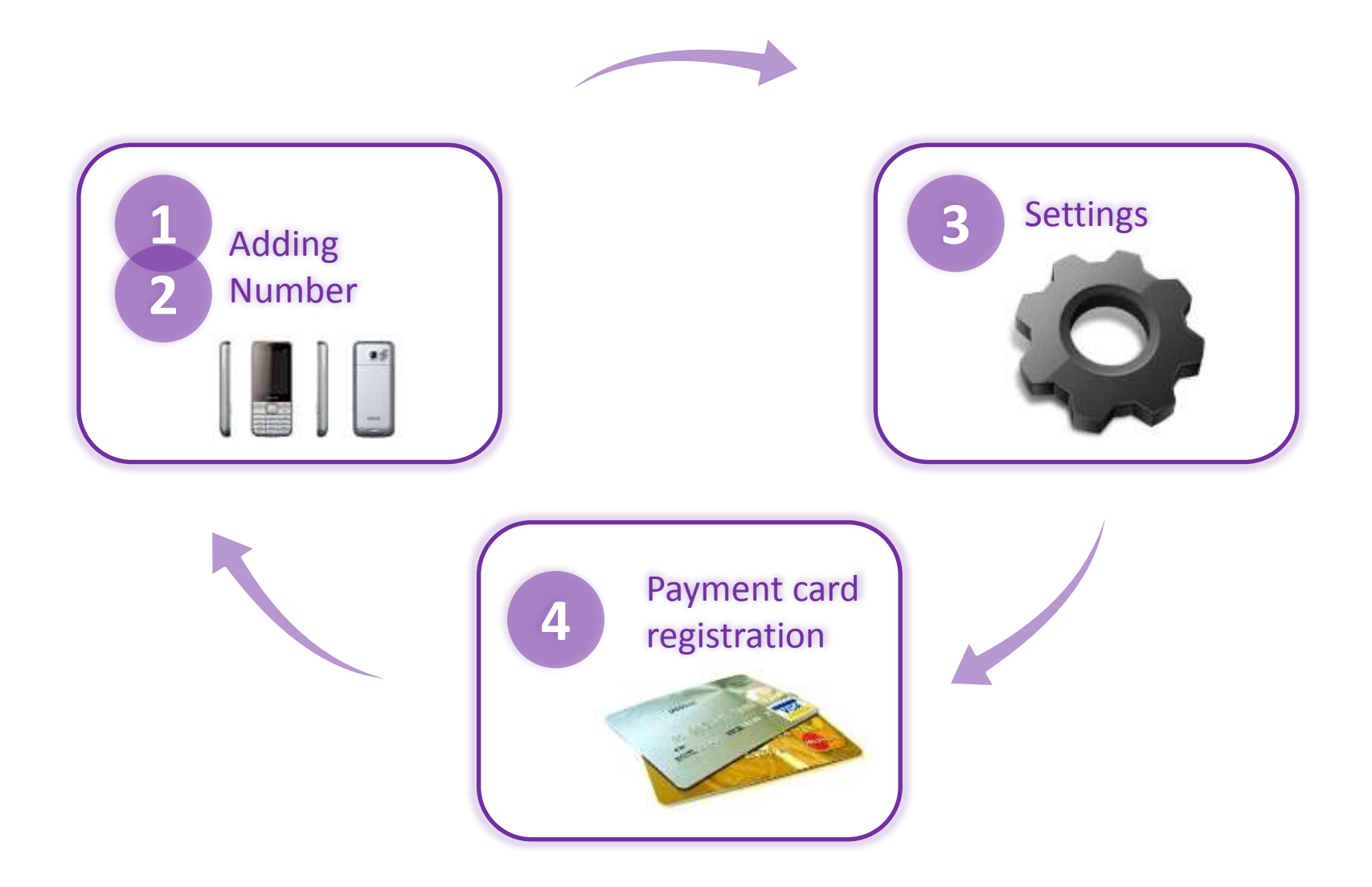

### Welcome page

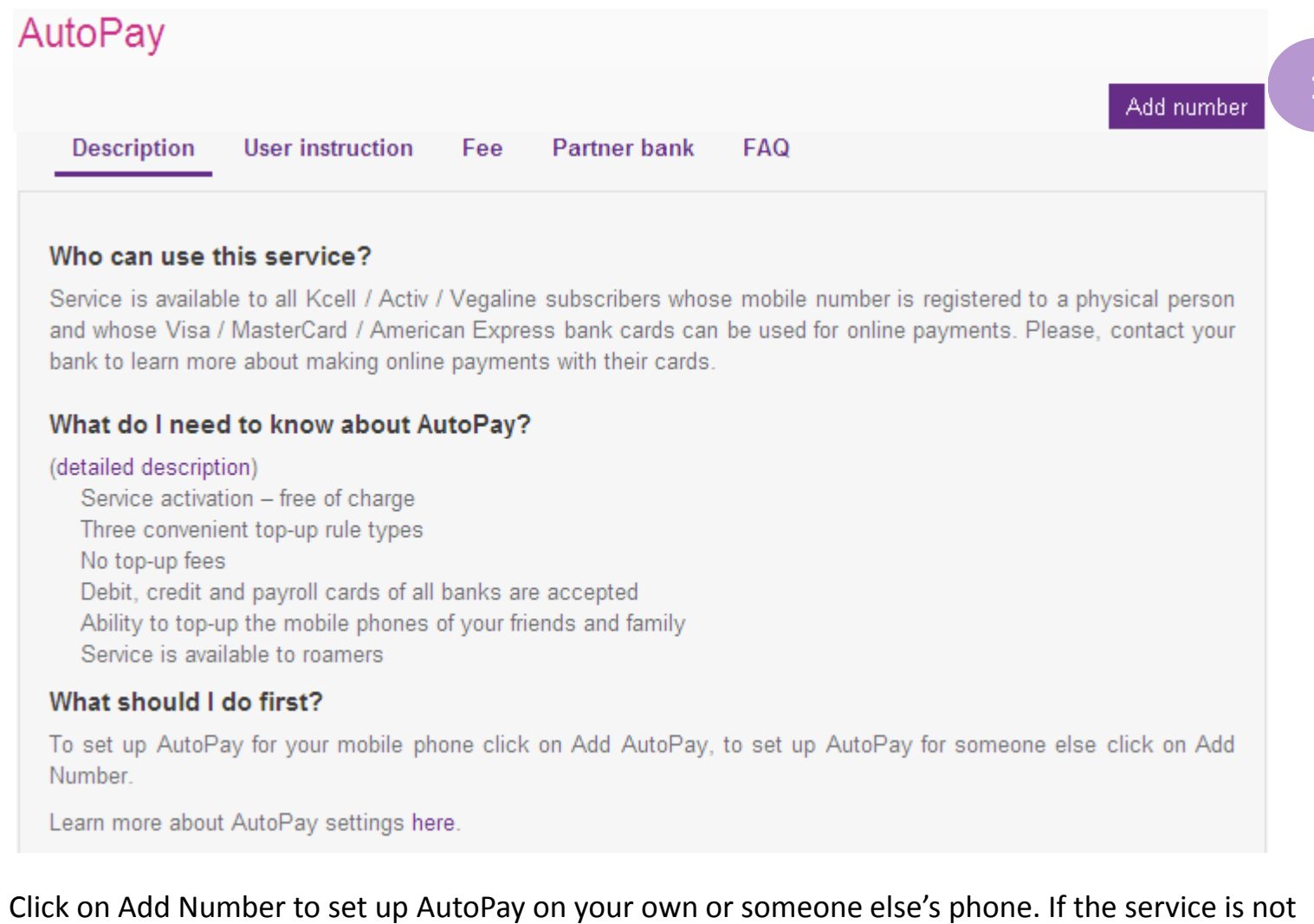

available for you, you can activate it for your friends and family.

## Adding Number page

| Information about number                                                                   | AutoPay settings                                         | Information abo                                               | ut payment card              |
|--------------------------------------------------------------------------------------------|----------------------------------------------------------|---------------------------------------------------------------|------------------------------|
|                                                                                            |                                                          |                                                               |                              |
| Number                                                                                     |                                                          |                                                               |                              |
| Alias 1a                                                                                   |                                                          |                                                               |                              |
| 1b FISMS notification when total                                                           |                                                          | thrachold                                                     |                              |
| SIVIS notification when total                                                              | payment amount exceeds                                   | threshold                                                     |                              |
|                                                                                            |                                                          |                                                               |                              |
| Select the sum                                                                             |                                                          |                                                               |                              |
| ⊙ 2000 ○ 5000 ○ 10000 ○ 20000                                                              |                                                          |                                                               |                              |
| 2000                                                                                       |                                                          |                                                               |                              |
| You will receive an SMS when total sum o<br>The sum of all top-ups is reset on the first o | f all top-ups for this numbe<br>day of each month. SMS n | r exceeds the selected thre<br>otifications are free of charg | eshold during a month.<br>e. |
|                                                                                            |                                                          |                                                               |                              |
| Cancel                                                                                     |                                                          | Save and return                                               | Save and continue            |

**1**a

**1b** 

Give the phone number a nickname so you can easily find it among other numbers and top-up rules. We recommend that you give the same names as in your contact list.

SMS notifications will help you keep your mobile costs under control. You can continue to top up, however using this function will help you avoid excessive spending.

## Adding Number – AutoPay settings

| Information about number                                                                                                    | AutoPay settings | Information about payment card |  |  |
|----------------------------------------------------------------------------------------------------|------------------|--------------------------------|--|--|
| AutoPay Type 3                                                                                                    |                  |                                |  |  |
| AutoPay for +7701                                                                                                    |                  |                                |  |  |
| On balance threshold                                                                                                    | OUSSD request    | ◯ Scheduled                    |  |  |
| The minimum balance threshold of 100 tenge. If you opt to choose this top-up model, your mobile phone will be automatically topped-up with a predefined amount whenever your balance reaches or falls below 100 tenge |                  |                                |  |  |

Once you have entered the number for which you want to set up automatic payments, you will be taken to a page where you can choose your preferred top up mode:

•Low Balance: mobile account is be topped up automatically with your preselected top-up amount each time the balance reaches or exceeds the threshold of 100 tenge.

•Via USSD: mobile account gets instantly recharged direct from your cell phone. This top up mode can be used to top up your own mobile phone only. Note! We do not recommend you to top up via USSD when travelling abroad as this may enable unwanted services on foreign operator's network and result in additional charges.

•Scheduled: mobile account is topped up on a designated day, irrespective of the current account balance.

### AutoPay settings: low balance top up

|   | Information about number                                                 | AutoPay settings                                               | Information about payment card                                                             |
|---|--------------------------------------------------------------------------|----------------------------------------------------------------|--------------------------------------------------------------------------------------------|
| ŀ | AutoPay Type                                                             |                                                                |                                                                                            |
|   | AutoPay for +7701                                                        |                                                                |                                                                                            |
| а | On balance threshold                                                     | OUSSD request                                                  | ◯ Scheduled                                                                                |
|   | The minimum balance threshold of<br>automatically topped-up with a prede | 100 tenge. If you opt to choo<br>fined amount whenever your ba | ose this top-up model, your mobile phone will be<br>lance reaches or falls below 100 tenge |
| F | Parameters                                                               |                                                                |                                                                                            |
|   | Select amount (tenge) which will                                         | be automatically debited to                                    | the specified mobile account                                                               |
|   |                                                                          | ○ 5000 ○ 10000 ○ 20000                                         |                                                                                            |
|   | 200                                                                      |                                                                |                                                                                            |
|   | Back Cancel                                                              |                                                                | Save and continue                                                                          |

За

When your account reaches the low balance threshold it gets recharged automatically. Here you only need to select your preferred top up amount. You can select any amount between 200 and 20000 tenge. Click *Save and Continue* to move forward.

### AutoPay settings: top up via USSD

| Information about number                          | AutoPay settings              | Information about payment card                       |
|---------------------------------------------------|-------------------------------|------------------------------------------------------|
| AutoPay Type                                      |                               |                                                      |
| AutoPay for +77017                                |                               |                                                      |
| On balance threshold                              | ● USSD request                | ◯ Scheduled                                          |
| This AutoPay option can be used wit<br>*911*2*2#. | h any other top-up models. De | esignate your preferred top-up amount and top-up via |
| Parameters                                        |                               |                                                      |
| Select amount (tenge) which will                  | be automatically debited to   | the specified mobile account                         |
|                                                   | ○ 5000 ○ 10000 ○ 20000        |                                                      |
| 200                                               |                               |                                                      |
| Back Cancel                                       |                               | Save and continue                                    |

#### This mode can be used to top up your own mobile phone only.

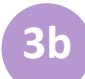

It is enabled automatically after you select any of the other two top up modes. Dial \*911\*2\*2# on your mobile whenever you want to top up with 500 tenge. This amount is set by default. However, you can change it in My Kcell. Use this code to top-up unlimited number of times with no top-up fee. Note! We do not recommend you to top up via USSD when travelling abroad as this may enable unwanted services on foreign operator's network and result in additional charges.

# AutoPay settings: scheduled top up

### AutoPay Type

| 5 51                                                                                      |                               |                                                 |  |  |  |
|-------------------------------------------------------------------------------------------|-------------------------------|-------------------------------------------------|--|--|--|
| AutoPay for +7701                                                                         |                               |                                                 |  |  |  |
| ◯ On balance threshold                                                                    | OUSSD request                 | ⊙ Scheduled 3c                                  |  |  |  |
| You can set your preferred uncondit<br>Parameters                                         | ioned top-up schedule. For in | stance, every Monday or the first of each month |  |  |  |
| Daily Weekly Monthly                                                                      |                               |                                                 |  |  |  |
| Daily automatic top-up of your ba<br>Select time (Astana time)<br>10.00                   | lance with specified time and | amount for your convenience                     |  |  |  |
| Select amount (tenge) which will be automatically debited to the specified mobile account |                               |                                                 |  |  |  |
| 200                                                                                       |                               |                                                 |  |  |  |

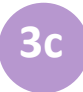

Designate a day of the week or month as your top up day as well as exact time and top up amount in accordance with your preferences.

Click Save and Continue to move forward.

### Payment card registration

| Information about number AutoPay s                                                                                                    | settings Information about payment card                                                                                                    |
|----------------------------------------------------------------------------------------------------|----------------------------------------------------------------------------------------------------|
| AutoPay for +7701<br>Sum: 200 tenge<br>By USSD <b>*911*2*2#</b> request                                                                                                    | Добавление платежной карты<br>For easier card management, please enter your card's name.<br>Par initiatiz, "Wy criest card", "Wy payno" card"                    |
| Select payment card Update cards list Add a card                                                                                                    | Attention! To enter your payment card details you will redirected to the website of Kazkommentsbank JSC apay.kb.kz.                                              |
| In order to secure your financial transactions, whenever y<br>you will need to undergo bank card registration once agai<br>The bank card details provided to recharge a mobile num<br>want to add a new number or payment card, please click | ou want to set up the service for another number in My Profile<br>in.<br>aber will be valid and used for your subsequent top-ups. If you<br>on Add Payment Card. |
| Back Cancel                                                                                                    | save                                                                                                    |

4

Click Add Payment Card and enter your card's nickname so that you can easily identify it among other cards and view the history of top ups you have made using this card.

From this point, registration of your payment card will be continued on the epay.kkb.kz page.

The payment card details you have entered will be sent to your bank. Further, all data relating to your payment card will be stored on your bank's side. Kazkommertsbank JSC guarantees the safety of your connection and data.

### **Payment card registration**

Please, enter your payment card details: card number, cardholder's name, period of validity and CVV/CVC code (on the back side of your card).

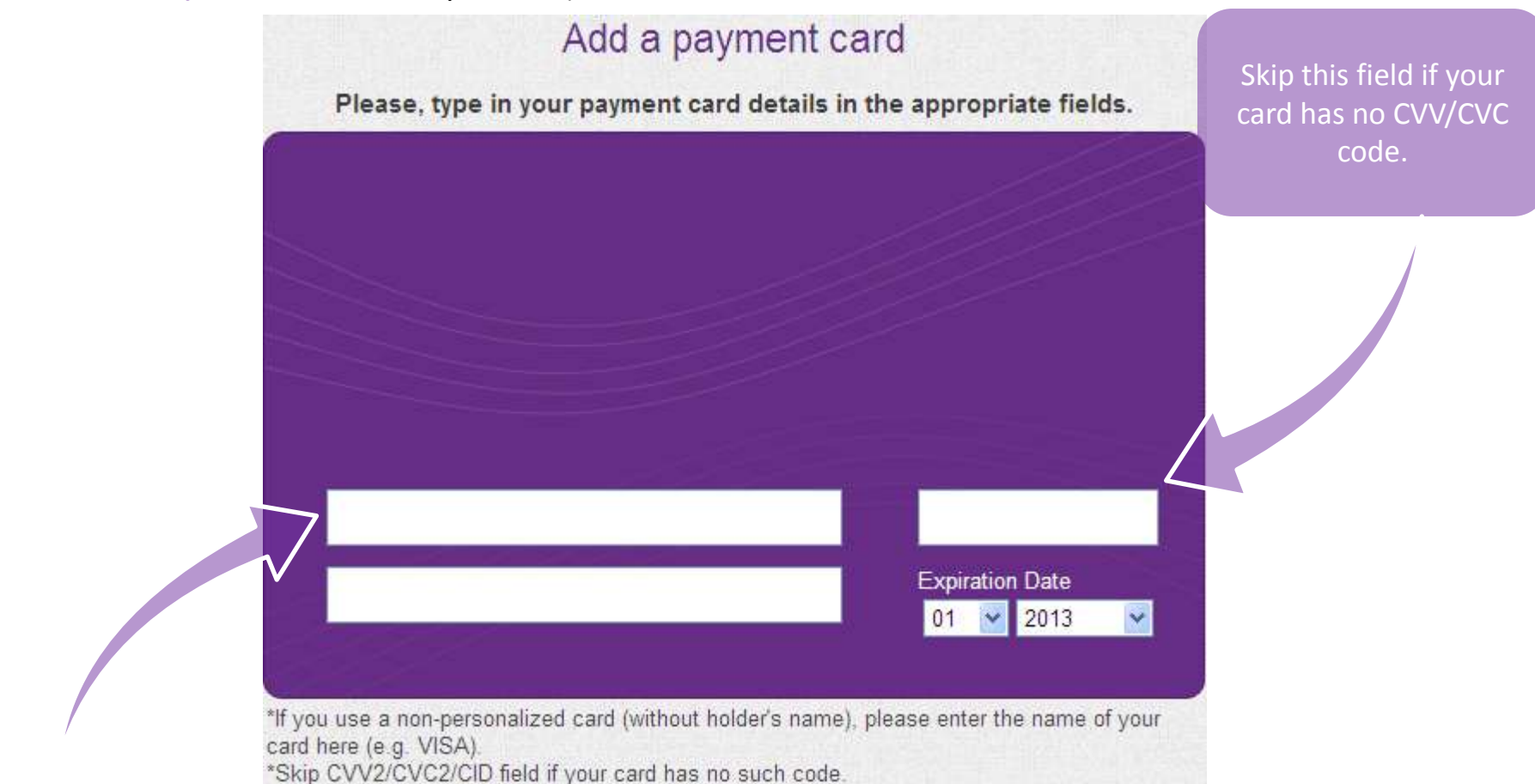

If you use a nonpersonalized card, enter the name of your card here (e.g. VISA, etc.)

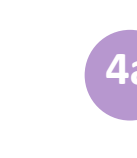

4a Check if details you have entered are accurate and click *Save* to enable the system to send your bank a request to verify details and register your payment card.

If your card is protected by a 3D-secure code, this may require additional check.

### Payment card registration

Back

Cancel

Once your card has been successfully added, a confirmation message will appear on your screen. You can go back to the AutoPay Settings page to view your registered payment card(s).

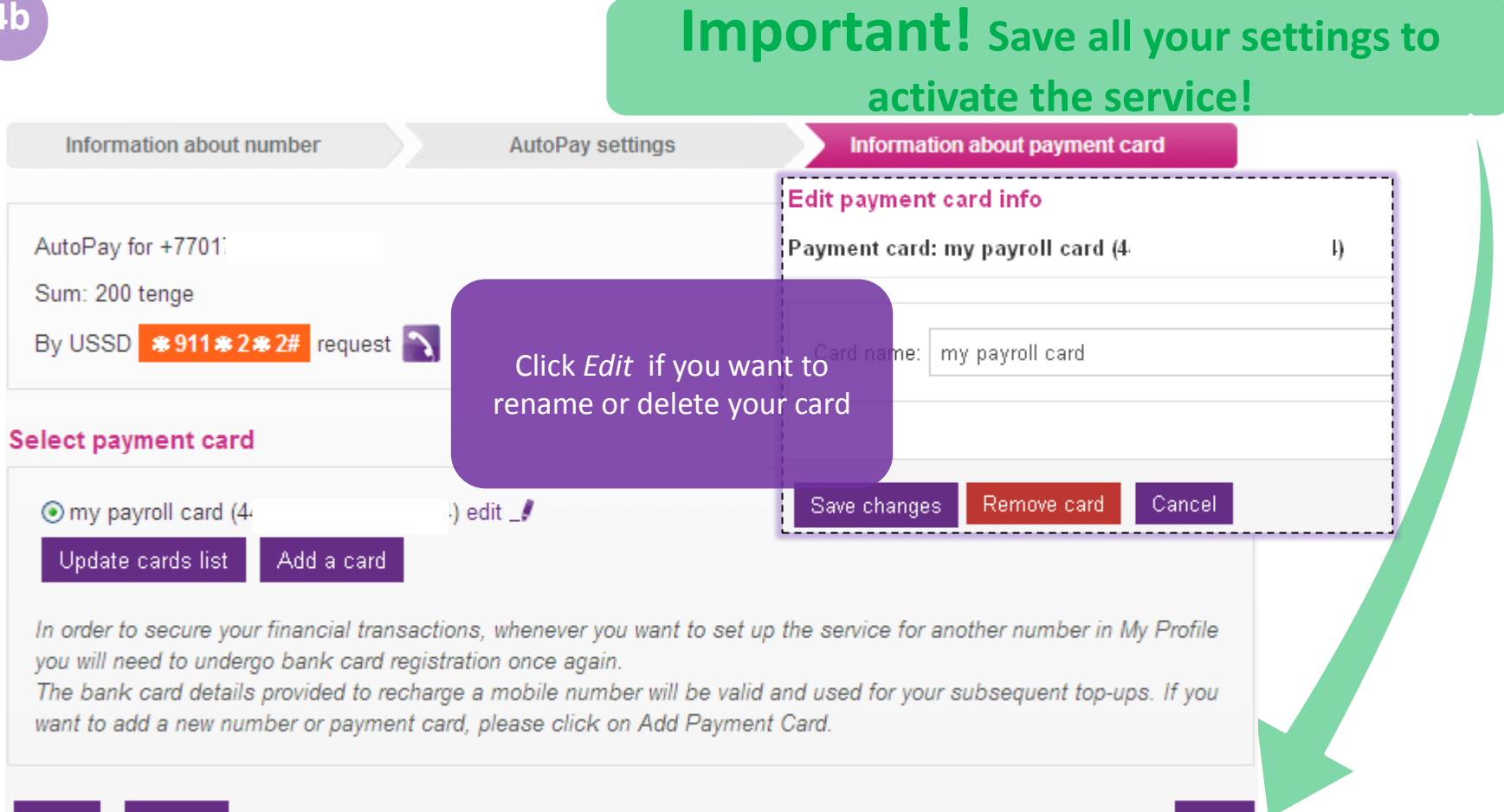

### Main Page appearance after service activation

|                |                                     |                 | Add number    |                                                           |
|----------------|-------------------------------------|-----------------|---------------|-----------------------------------------------------------|
|                |                                     |                 |               |                                                           |
| +7701          | 1                                   |                 |               |                                                           |
| Payment amount | Autopay method                      | Payment card    | Settings      |                                                           |
| 200 tenge      | Minimum 100 tenge balance threshold | my payroll card | • * 💿         | Use this button to delete a top-up rule                   |
| 200 tenge      | By USSD <b>*911*2*2#</b> request 🛐  | my payroll card | • • • • Use 1 | this button to view the                                   |
| 200 tenge      | daily at 19:00                      | my payroll card | 💽 🔹 🍙 stat    | us of your top-up rule<br>(last transaction)              |
|                |                                     |                 | Add AutoPay   |                                                           |
|                |                                     |                 |               |                                                           |
| +7775          |                                     |                 | 60            | Use this button to<br>delete a number and<br>top-up rules |
| Payment amount | Autopay method                      | Payment card    | Settings      |                                                           |
| 200 tenge      | daily at 16:00                      | my payroll card | Use           | e this button to set<br>up a top up rule                  |
|                |                                     |                 | Add AutoPay   |                                                           |

Congratulations! You have made all the necessary settings and activated AutoPay! We are sure that you will find it useful and convenient! You can edit your existing or add new rules any time!

Remember that your My Activ password opens access to all data associated with your mobile account stored in your personal profile. Please, do not share it with anyone. For security purposes, please log out safely by clicking Exit.

Go to the next page to learn more about Top Up History.

### Top Up History

| From 11-03-2013         |          | То                                                              | 12-03-2013              | I Vi           | ew       |
|-------------------------|----------|-----------------------------------------------------------------|-------------------------|----------------|----------|
| Search                  |          |                                                                 |                         |                |          |
| Date/Time               | Sum      | Number                                                          | Autopay<br>method       | Payment card   | State    |
| <u>11-03-2013 00:05</u> | 500 teng | +7775                                                           | On balance<br>threshold | моя зарплатная | •        |
| ¥                       |          | × .                                                             |                         | <b>~</b>       | <b>•</b> |
| Showing 1 to 1 of 1 re  | cords    |                                                                 |                         |                |          |
| Date/Time               |          | Event                                                           |                         |                |          |
| 11/03/2013 12:05:45     |          | Initializing payment                                            |                         |                |          |
| 11/03/2013 12:05:51     |          | Fund have been reserved for payment                             |                         |                |          |
| 11/03/2013 12:05:52     |          | Payment successfully credited to the recipient's mobile account |                         |                |          |
| 11/03/2013 12:05:52     |          | Payment successfully processed                                  |                         |                |          |

The Top Up History reflects all your AutoPay payments as well as unsuccessful transactions, including top up error description.

To view transaction details click the button in the Status column (it can be green, yellow or red, depending on whether it was successful or not).

### **SMS** notifications

For your convenience, SMS notifications will be mainly sent during the daytime as shown in table below, except for manual transactions initiated by the user himself.

| Type of transaction                | SMS to payer    | SMS to payee    |
|------------------------------------|-----------------|-----------------|
| Add service                        | ınstant         | 8-00 till 23-00 |
| Delete service                     | ınstant         | 8-00 till 23-00 |
| Change sevrice                     | ınstant         | 8-00 tıll 23-00 |
| Successful top up (except<br>USSD) | 8-00 tıll 23-00 | 8-00 tıll 23-00 |
| Top up error (except<br>USSD)      | 8-00 tıll 23-00 | 8-00 tıll 23-00 |
| Top up limit notification          | 8-00 tıll 23-00 | not available   |
| Top up request via USSD            | instant         | not available   |

Thank you for reading this instruction!